## Springbrook Hills HOA – Using Venmo to Pay Annual Dues & 2024 Special Assessment

Step 1 – Install the Venmo application from Apple or Android store.

Step 2 - Open application and scan code below. A Venmo payment transaction will open with the correct payee and \$204 amount for the **Annual Dues**.

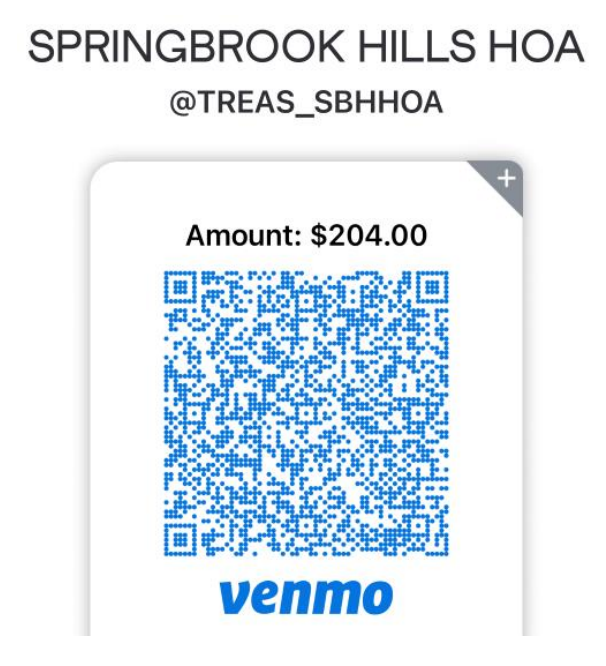

Step 3 – Add the information below (Lot #; Name & Address) to make sure your payment is assigned correctly. Select the Pay option to complete the process.

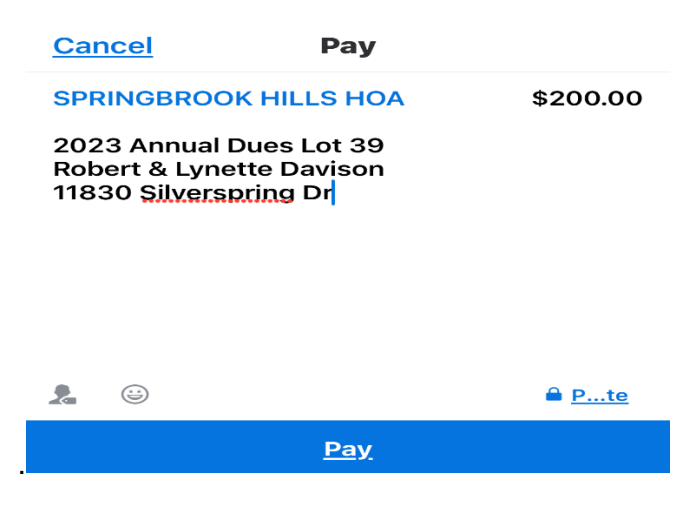

Step 4 - Open application and scan code below. A Venmo payment transaction will open with the correct payee and \$305.81 amount for the **2024 Special Assessment**.

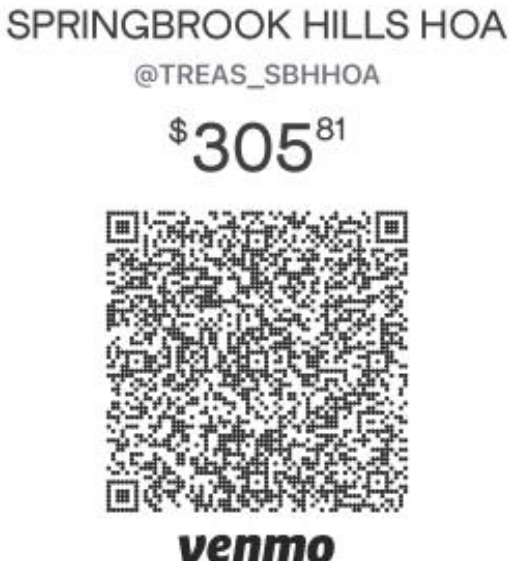

Step 5 – Add the information above (Lot #; Name & Address) to make sure your Special Assessment payment is assigned correctly. Select the Pay option to complete the process.

Any questions? Email rjd547691@yahoo.com for assistance